## 体适能学生端 APP 阳光跑步操作流程

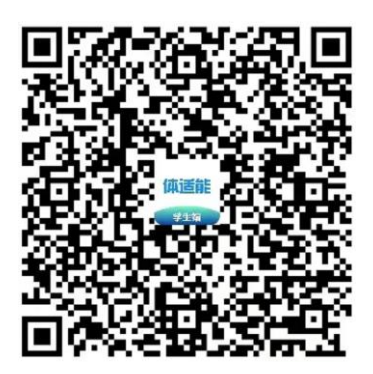

步骤:

- 1、打开微信,然后扫一扫"体适能"学生端 APP 二维码下载安装;
- 2、打开"体适能"APP,选择广东省--自己所在的学校;
- 3、选择"我的",输入学号和初始化密码"stu123456",点击同意用户隐私协议,然后点击"登录",登录成功后系统会提示更改密码。
- 4、在"我的",点击"人脸管理",选择"人脸采集",根据提示完成操作,
- 直到系统提示"人脸采集成功",即完成人脸信息采集。
- 5、在"首页",打开"阳光跑步"界面,点击 "设置运动权限"按照要求 设置;点击 " 图标,查看 "排名统计"等信息。
- 6、在"阳光跑步"界面,点击"<sup>2</sup> " 图标,按照提示进行人脸认别,然
  后听到倒计时声音 3-2-1,开始跑步。可以看到"目标里程"、"当前时间"、
  "当前步数"按照要求进行跑步。
- 7、点击" ②" 图标,查看跑步时的地图、必经点与指引。
- 8、跑步结束时,长按"••"图标,看到所有提示都显示"已达标",点击"结束"按键,按照提示进行人脸认别,结束本次阳光跑步。
- 9、点击"那里里的",可以查看总体概况、有效记录和无效记录。